### 청주대학교 전자공학과 한철수

### 윈도우 프로그래밍 설계

## 제9장 비트맵 이미지 프로그램

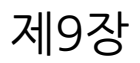

### 목차

- 비트맵 이미지 프로그램 작성의 이해
- 비트맵 축소 / 확대 프로그램 작성

## BitBlt() 함수

• BitBlt() 함수(비트 블릿 함수)는 비트맵 이미지를 출력함.

🔏 MBmp

File Zoom Help

- 메모리 DC의 비트맵 이미지 데이터를 화면 DC로 전송함.
- 함수 프로토타입

BOOL BitBlt(HDC hdcDest, int nXDest, int nYDest, int nWidth, int nHeight, HDC hdcSrc, int nXSrc, int nYSrc, DWORD dwRop);

메모리 DC의 핸들

나가기

- 사용 예

9.1절

::BitBlt(dc.m\_hDC, <u>50, 50</u>, <u>300, 300</u>, hMemDC, <u>0, 0</u>, SRCCOPY);

화면 DC의 핸들

비트맵 이미지를 출력할 좌상단 위치

비트맵 이미지의 가로, 세로 크기

원본 이미지를 그대로

메모리 DC 상의 비트맵 이미지의

좌상단 위치

복사

#### 9.1절

### StretchBlt() 함수

- StretchBlt() 함수는 비트맵 이미지를 축소 또는 확대하여 출 력할 수 있음.
  - 함수 프로토타입

BOOL StretchBlt(HDC hdcDest, int nXDest, int nYDest, int nWidth, int nHeight, HDC hdcSrc, int nXSrc, int nYSrc, **int nWidthSrc, int nHeightSrc,** DWORD dwRop);

- 사용예

::StretchBlt(dc.m\_hDC, 0, 0, 출력 너비, 출력 높이, hMemDC, <u>0, 0</u>, **300, 300,** SRCCOPY);

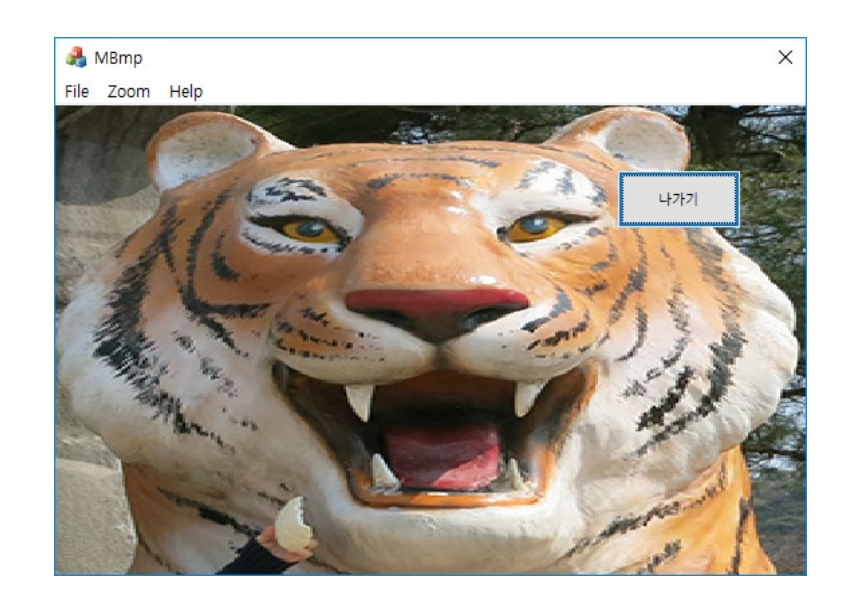

메모리 DC의 좌상단 좌표 (0, 0)에서 가로 300, 세로 300 의 비트맵 이미지 데이터를 가져와 축소 또는 확대하여 출력함.

## 비트맵 축소 / 확대 프로그램 작성

- 만들고자 하는 대화상자 기반 프로그램
  - 대화상자 기반 프로그램에 메뉴 바를 추가함.
  - 〈Zoom In〉 메뉴를 선택하면 클라이언트 영역의 크기에 맞추어 비트 맵 이미지를 최대로 출력함.
  - <Zoom Out> 메뉴를 선택하면 비트맵 이미지를 작게 출력함.

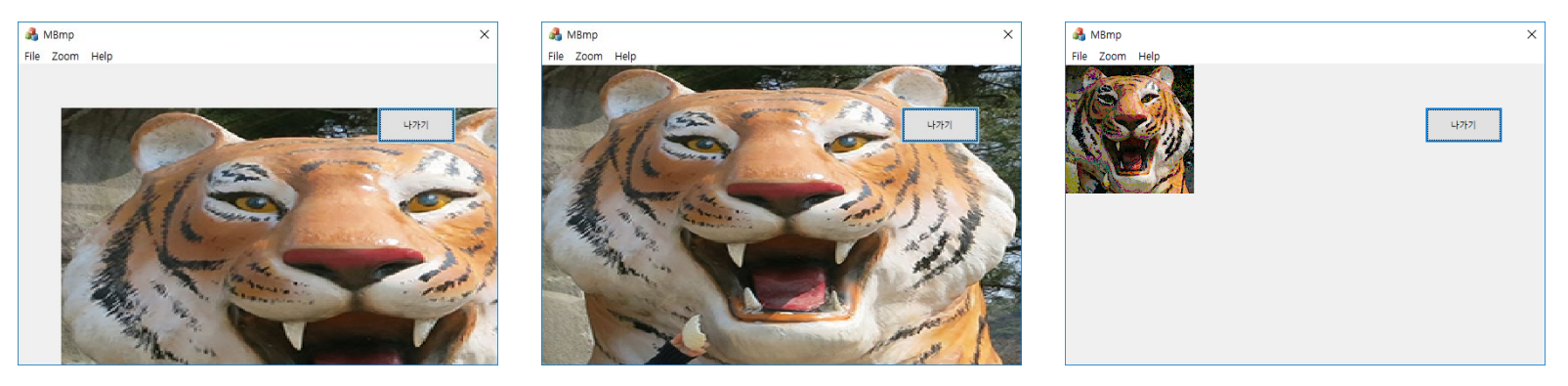

시작했을 때

9.2절

〈Zoom In〉 선택 후

〈Zoom Out〉 선택 후

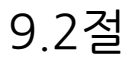

## 인스턴스 핸들 저장

- p.239의 LoadBitmap() 함수는 함수의 첫번째 인수로서 비트 맵 이미지 데이터를 가지고 있는 프로그램의 인스턴스 핸들을 요구함.
- 이 때, CWinApp에 정의된 m\_hInstance를 사용하면 됨.
- p.235에서는 CWinApp을 물려받은 C프로젝트이름App 클 래스의 InitInstance() 함수에서 m\_hInstance를 DIg 클래스 의 멤버 변수에 저장하였음.

dlg.m\_hlnstance = m\_hlnstance;

```
9.2절
```

# 그리기 처리

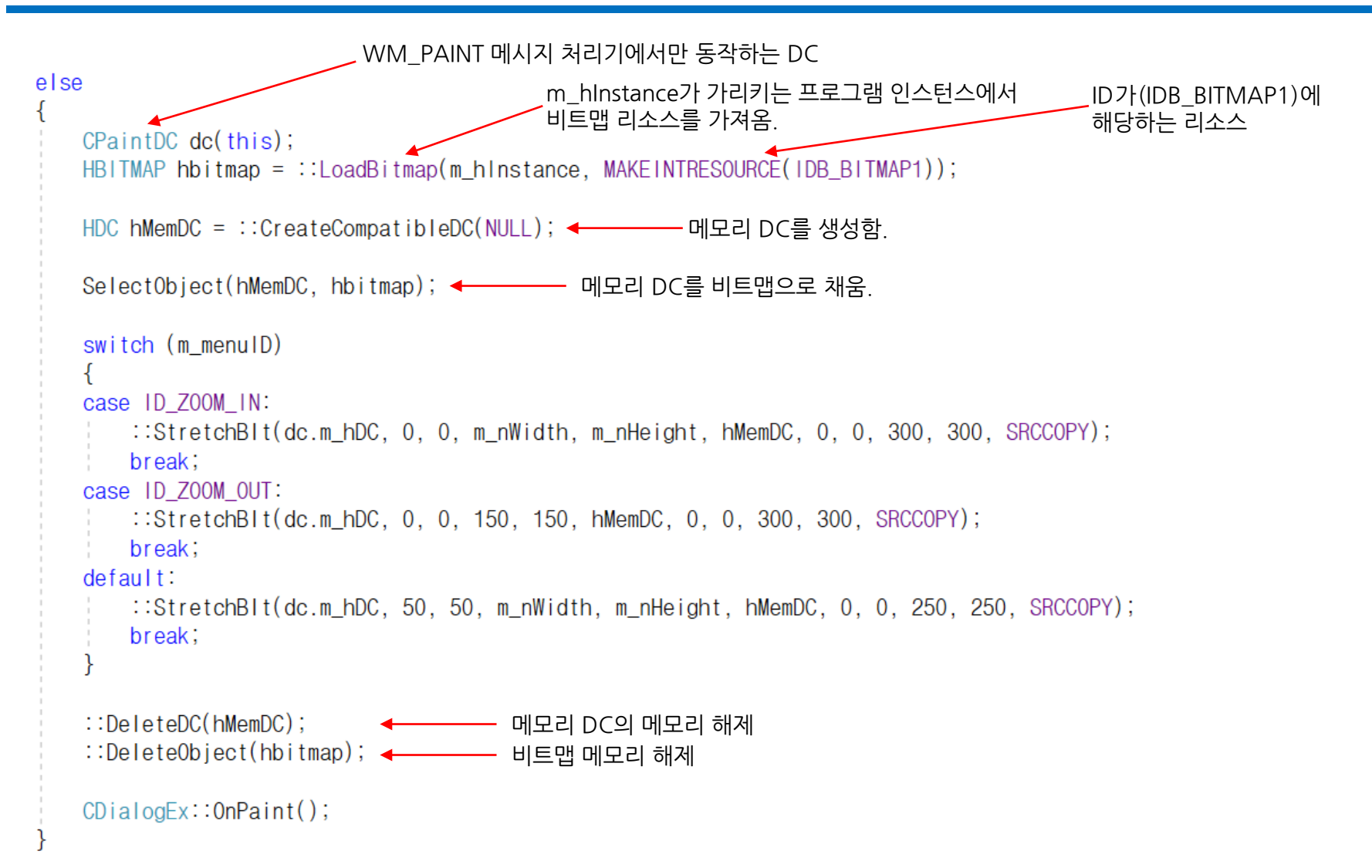

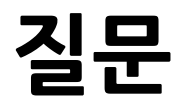

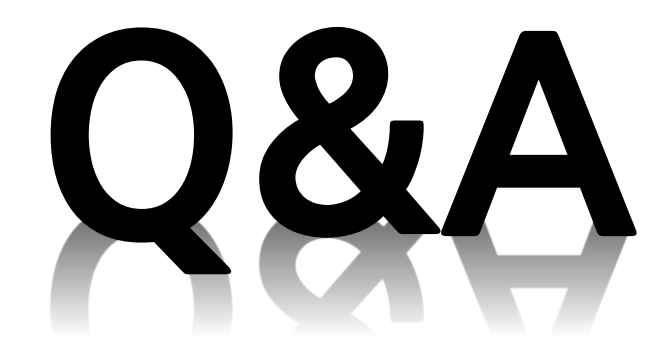